# Copia de seguridad y restauración o intercambio de firmware en un switch

# Objetivo

El firmware es el programa que controla el funcionamiento y la funcionalidad del switch. Es la combinación de software y hardware que tiene el código del programa y los datos almacenados en él para que el dispositivo funcione.

La creación de una copia de seguridad del firmware es útil si, por cualquier motivo, desea restaurar el firmware inactivo o anterior después de actualizar a la última versión o viceversa.

El objetivo de este documento es mostrarle cómo realizar copias de seguridad y restaurar o intercambiar el firmware en su switch.

# **Dispositivos aplicables**

- Serie Sx250
- Serie Sx350
- Serie SG350X
- Serie Sx550X

## Versión del software

• 2.2.0.66

Copia de seguridad y restauración o intercambio de firmware

## Firmware de copia de seguridad

Paso 1. Inicie sesión en la utilidad basada en web del switch y elija Administration > File Management > Firmware Operations.

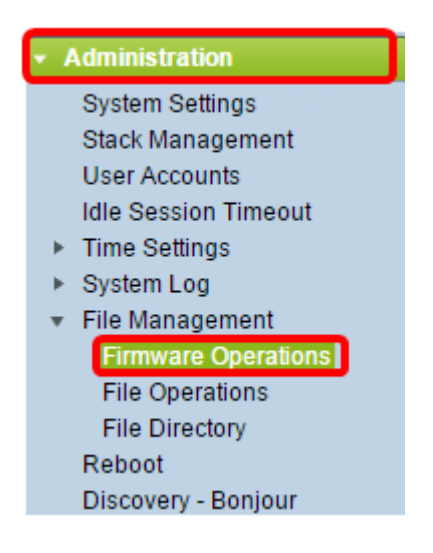

Paso 2. Haga clic en el botón de opción Backup Firmware como Operation Type (Tipo de

operación).

----

| Firmware Operations                               |                                                                                  |  |  |
|---------------------------------------------------|----------------------------------------------------------------------------------|--|--|
| Active Firmware File:<br>Active Firmware Version: | image_tesla_Sx250-350_Sx350X-550X_2.2.0.66.bin<br>2.2.0.66                       |  |  |
| Operation Type:                                   | <ul> <li>Update Firmware</li> <li>Backup Firmware</li> <li>Swap Image</li> </ul> |  |  |
| Copy Method:                                      |                                                                                  |  |  |
| Apply Cancel                                      |                                                                                  |  |  |

Paso 3. Haga clic en el botón de opción HTTP/HTTPS como Método de copia.

| Firmware Operations      |                                                                                  |  |  |
|--------------------------|----------------------------------------------------------------------------------|--|--|
| Active Firmware File:    | image_tesla_Sx250-350_Sx350X-550X_2.2.0.66.bin                                   |  |  |
| Active Firmware Version: | 2.2.0.66                                                                         |  |  |
| Operation Type:          | <ul> <li>Update Firmware</li> <li>Backup Firmware</li> <li>Swap Image</li> </ul> |  |  |
| Copy Method:             |                                                                                  |  |  |
| Apply Cancel             | )                                                                                |  |  |

Nota: Elija USB si desea copiar el firmware en una unidad flash USB.

Paso 4. Haga clic en Apply (Aplicar).

-

| Firmware Operations |                                                   |                                                                                  |  |
|---------------------|---------------------------------------------------|----------------------------------------------------------------------------------|--|
|                     | Active Firmware File:<br>Active Firmware Version: | image_tesla_Sx250-350_Sx350X-550X_2.2.0.66.bin<br>2.2.0.66                       |  |
|                     | Operation Type:                                   | <ul> <li>Update Firmware</li> <li>Backup Firmware</li> <li>Swap Image</li> </ul> |  |
|                     | Copy Method:                                      |                                                                                  |  |
|                     | Apply Cancel                                      | )                                                                                |  |

A continuación, aparecerá una barra de progreso que muestra el progreso del proceso de copia de seguridad.

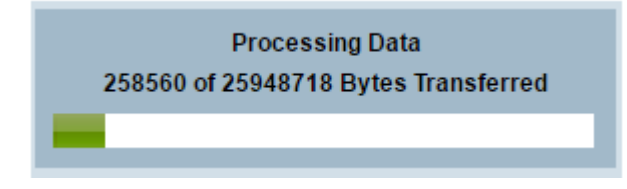

Cuando se ha completado el proceso, la barra de progreso desaparece y la pantalla indica con una marca de verificación que el proceso de copia de seguridad es correcto.

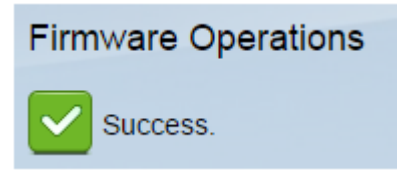

## Restaurar o intercambiar el firmware

Importante: Antes de continuar, asegúrese de haber descargado la versión de firmware que desea restaurar o intercambiar desde el sitio web de Cisco.

Paso 1. En la utilidad basada en Web, elija **Administration > File Management > Firmware Operations**.

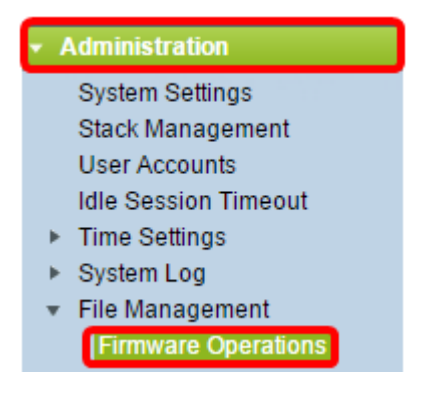

Paso 2. Haga clic en Intercambiar imagen.

| Firmware Operations                       |                                                                                  |  |  |
|-------------------------------------------|----------------------------------------------------------------------------------|--|--|
| Active Firmware File:                     | image_tesla_Sx250-350_Sx350X-550X_2.2.0.66.bin                                   |  |  |
| Active Firmware Version:                  | 2.2.0.66                                                                         |  |  |
| Operation Type:                           | <ul> <li>Update Firmware</li> <li>Backup Firmware</li> <li>Swap Image</li> </ul> |  |  |
| Active Image After Reboot:                | [image_tesla_Sx250-350_Sx350X-550X_2.2.0.63.bin ▼]                               |  |  |
| Active Image Version Number After Reboot: | 2.2.0.63                                                                         |  |  |

Paso 3. Verifique y verifique la versión de firmware activo. Este es el firmware actual que utiliza el dispositivo.

|  | Firmware Operations |                                           |                                                                 |                                        |  |
|--|---------------------|-------------------------------------------|-----------------------------------------------------------------|----------------------------------------|--|
|  |                     | Active Firmware File:                     | image_tesla                                                     | _Sx250-350_Sx350X-550X_2.2.0.66.bin    |  |
|  | ſ                   | Active Firmware Version:                  | 2.2.0.66                                                        |                                        |  |
|  |                     | Operation Type:                           | <ul> <li>Update I</li> <li>Backup I</li> <li>Swap Im</li> </ul> | Firmware<br>Firmware<br>lage           |  |
|  |                     | Active Image After Reboot:                | image_tesla                                                     | a_Sx250-350_Sx350X-550X_2.2.0.63.bin 🔻 |  |
|  |                     | Active Image Version Number After Reboot: | 2.2.0.63                                                        |                                        |  |

Paso 4. Elija la versión de firmware que desea restaurar en el switch de la lista desplegable Imagen activa después del reinicio.

| Firmware Operations                       |                                                                                  |
|-------------------------------------------|----------------------------------------------------------------------------------|
| Active Firmware File:                     | image_tesla_Sx250-350_Sx350X-550X_2.2.0.66.bin                                   |
| Active Firmware Version:                  | 2.2.0.66                                                                         |
| Operation Type:                           | <ul> <li>Update Firmware</li> <li>Backup Firmware</li> <li>Swap Image</li> </ul> |
| Active Image After Reboot:                | image_tesla_Sx250-350_Sx350X-550X_2.2.0.63.bin 🔻                                 |
| Active Image Version Number After Reboot: | 2.2.0.63                                                                         |
| Apply Cancel                              |                                                                                  |

Paso 5. Haga clic en Apply (Aplicar).

| Firmware Operations                       |                                                                                  |  |  |  |
|-------------------------------------------|----------------------------------------------------------------------------------|--|--|--|
| Active Firmware File:                     | image_tesla_Sx250-350_Sx350X-550X_2.2.0.66.bin                                   |  |  |  |
| Active Firmware Version:                  | 2.2.0.66                                                                         |  |  |  |
| Operation Type:                           | <ul> <li>Update Firmware</li> <li>Backup Firmware</li> <li>Swap Image</li> </ul> |  |  |  |
| Active Image After Reboot:                | image_tesla_Sx250-350_Sx350X-550X_2.2.0.63.bin V                                 |  |  |  |
| Active Image Version Number After Reboot: | 2.2.0.63                                                                         |  |  |  |
| Apply Cancel                              |                                                                                  |  |  |  |

Cuando el proceso se haya completado, la pantalla indicará con una marca de verificación que el proceso es exitoso.

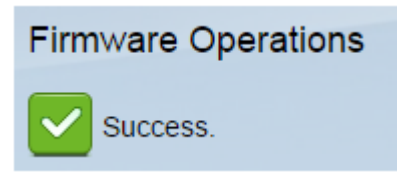

Para que se aplique la versión de firmware restaurada, se debe reiniciar el switch.

Paso 1. En la utilidad basada en web, elija Administration > Reboot.

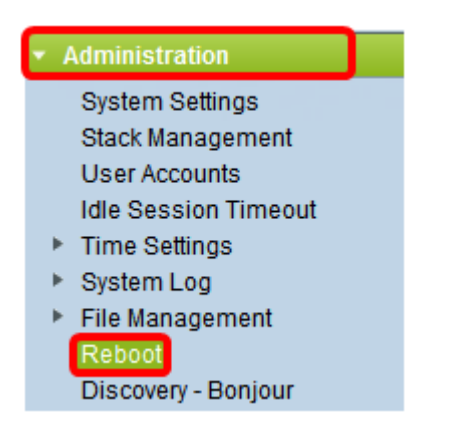

#### Paso 2. Haga clic en Inmediato.

| Reboot |                                                  |  |  |
|--------|--------------------------------------------------|--|--|
|        | To reboot the device, click the 'Reboot' button. |  |  |
|        | Reboot 🔘 Immediate                               |  |  |
|        | ⑦ Date Jan 		 01 		 Time 00 		 00 		 HH:MM       |  |  |
|        | ○ In 00 		 Days 00 		 Hours 00 		 Minutes        |  |  |

Paso 3. (Opcional) Marque la casilla de verificación **Clear Startup Configuration File** para eliminar la configuración de inicio una vez que se reinicie el switch. Con esta opción seleccionada, el switch realiza esencialmente un restablecimiento predeterminado de fábrica, ya que tanto las configuraciones en ejecución como las de inicio se eliminarán al reiniciar.

| Reboot                                           |  |  |  |
|--------------------------------------------------|--|--|--|
| To reboot the device, click the 'Reboot' button. |  |  |  |
| Reboot:   Immediate                              |  |  |  |
| O Date Jan 		 01 		 Time 00 		 00 		 HH:MM       |  |  |  |
| O In 00 		 Days 00 		 Hours 00 		 Minutes        |  |  |  |
| Restore to Factory Defaults                      |  |  |  |
| Clear Startup Configuration File                 |  |  |  |

Paso 4. Haga clic en Reiniciar.

| Reboot                                           |  |  |
|--------------------------------------------------|--|--|
| To reboot the device, click the 'Reboot' button. |  |  |
| Reboot:   Immediate                              |  |  |
| O Date Jan 	 01 	 Time 00 	 00 	 HH:MM           |  |  |
| ◯ In 00 - Days 00 - Hours 00 - Minutes           |  |  |
| Restore to Factory Defaults                      |  |  |
| Clear Startup Configuration File                 |  |  |
| Reboot Cancel Reboot Cancel                      |  |  |

Luego, el switch se reiniciará. Este proceso puede tardar unos minutos.

## Verifique el Firmware activo

Para verificar si el firmware se ha restaurado correctamente:

Paso 1. En la utilidad basada en Web, elija **Administration > File Management > Firmware Operations**.

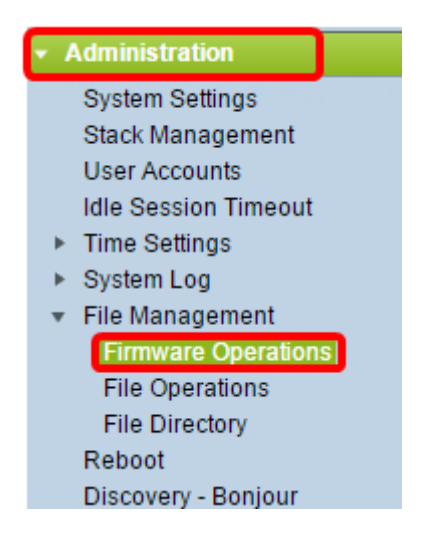

Paso 2. Verifique la versión de firmware activo para verificar si el firmware se ha restaurado correctamente en el switch.

| Firmware Operations |                          |                                                                                  |  |
|---------------------|--------------------------|----------------------------------------------------------------------------------|--|
|                     | Active Firmware File:    | image_tesla_Sx250-350_Sx350X-550X_2.2.0.63.bin                                   |  |
| ſ                   | Active Firmware Version: | 2.2.0.63                                                                         |  |
|                     | Operation Type:          | <ul> <li>Update Firmware</li> <li>Backup Firmware</li> <li>Swap Image</li> </ul> |  |
|                     | Copy Method:             | ● HTTP/HTTPS<br>● USB                                                            |  |

Ahora debería haber realizado correctamente la copia de seguridad y restaurado el firmware del switch.